## Welcome to Gallagher Command Centre Premier

## **To Install Gallagher:**

- Delete icon or existing shortcut on your desktop (if existing)
- Cut and Paste the link to your Windows search bar and press Enter

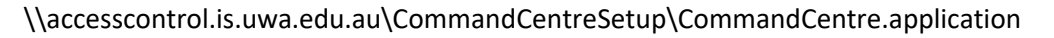

Click Install

| Application Install - Security Warning                                                              | X                                                                                   |
|----------------------------------------------------------------------------------------------------|-------------------------------------------------------------------------------------|
| Publisher cannot be verified.<br>Are you sure you want to install this application?                 | (*)                                                                                 |
| Name:<br>Command Centre                                                                             |                                                                                     |
| From (Hover over the string below to see the<br>\\accesscontrol.is.uwa.edu.au\CommandCentreSetup    | <b>full domain):</b>                                                                |
| Publisher:<br>Unknown Publisher                                                                     |                                                                                     |
|                                                                                                    | Install Don't Install                                                               |
| While applications from the Internet can be use<br>computer. If you do not trust the source, do not | ful, they can potentially harm your tinstall this software. <u>More Information</u> |

| (8%) Ins                         | talling C                                 | ommand Centre                                                                            |                |
|----------------------------------|-------------------------------------------|------------------------------------------------------------------------------------------|----------------|
| <b>Installi</b><br>This<br>the i | <b>ng Comi</b><br>may take<br>nstallation | mand Centre<br>several minutes. You can use your computer to do other tasks during<br>n. | Ì              |
|                                  | Name:                                     | Command Centre                                                                           |                |
|                                  | From:                                     | \\accesscontrol.is.uwa.edu.au\CommandCentreSetup                                         |                |
|                                  |                                           |                                                                                          |                |
|                                  | Downloa                                   | ding: 26.9 MB of 314 MB                                                                  |                |
|                                  |                                           | [                                                                                        | <u>C</u> ancel |

**If you get an error that says:** *unable to install or run this application because it requires your .Net version to be updated, please contact your system administrator or IT support. This will require admin privileges to proceed with the install.* 

• Contact your IS/IT department and ask them to install **Microsoft** .**NET 4.7.2** on your computer

## Start the re-installation

If the installation is complete, the logon screen should appear and a desktop shortcut is automatically created.

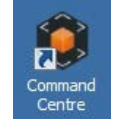